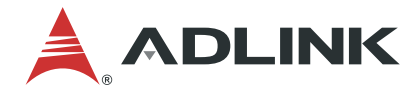

# EGX-TBT-A500

Pocket Al Portable GPU

**User's Manual** 

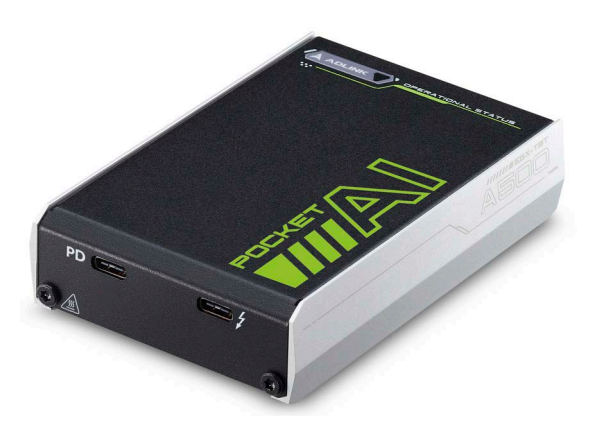

 Manual Rev.:
 1.0

 Revision Date:
 July 13, 2023

 Part No:
 50M-7C007-1000

## LEADING EDGE COMPUTING

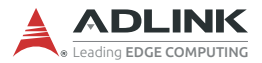

# **Revision History**

| Revision | Release Date | Description of Change(s) |
|----------|--------------|--------------------------|
| 1.0      | 2023-07-13   | Initial Release          |

# Preface

### Copyright © 2023 ADLINK Technology Inc.

This document contains proprietary information protected by copyright. All rights are reserved. No part of this manual may be reproduced by any mechanical, electronic, or other means in any form without prior written permission of the manufacturer.

### Disclaimer

The information in this document is subject to change without prior notice in order to improve reliability, design, and function and does not represent a commitment on the part of the manufacturer.

In no event will the manufacturer be liable for direct, indirect, special, incidental, or consequential damages arising out of the use or inability to use the product or documentation, even if advised of the possibility of such damages.

### **Environmental Responsibility**

ADLINK is committed to fulfill its social responsibility to global environmental preservation through compliance with the European Union's Restriction of Hazardous Substances (RoHS) directive and Waste Electrical and Electronic Equipment (WEEE) directive. Environmental protection is a top priority for ADLINK. We have enforced measures to ensure that our products, manufacturing processes, components, and raw

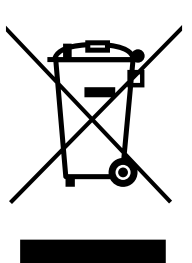

materials have as little impact on the environment as possible. When products are at their end of life, our customers are encouraged to dispose of them in accordance with the product disposal and/or recovery programs prescribed by their nation or company.

Battery Labels (for products with battery)

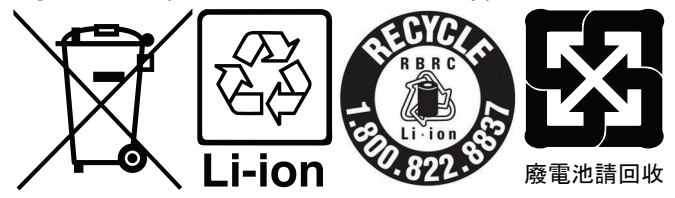

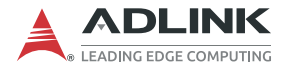

### California Proposition 65 Warning

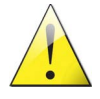

WARNING: This product can expose you to chemicals including acrylamide, arsenic, benzene, cadmium, Tris(1,3-dichloro-2-propyl) phosphate (TDCPP), 1.4-Dioxane, formaldehyde, lead, DEHP, styrene, DINP, BBP, PVC, and vinyl materials, which are known to the State of California to cause cancer, and acrylamide, benzene, cadmium,

lead, mercury, phthalates, toluene, DEHP, DIDP, DnHP, DBP, BBP, PVC, and vinyl materials, which are known to the State of California to cause birth defects or other reproductive harm. For more information go to www.P65Warnings.ca.gov.

### **Trademarks**

Product names mentioned herein are used for identification purposes only and may be trademarks and/or registered trademarks of their respective companies.

### Conventions

Take note of the following conventions used throughout this manual to make sure that users perform certain tasks and instructions properly.

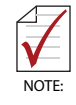

Additional information, aids, and tips that help users perform tasks.

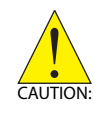

Information to prevent *minor* physical injury, component damage, data loss, and/or program corruption when trying to complete a task.

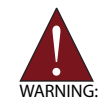

Information to prevent serious physical injury, component damage, data loss, and/or program corruption when trying to complete a specific task.

# **Table of Contents**

| Re | evisio | on Hi | story                             | ii  |
|----|--------|-------|-----------------------------------|-----|
| Pr | efac   | e     |                                   | iii |
| Li | st of  | Table | es                                | vii |
| Li | st of  | Figu  | res                               | ix  |
| 1  | Abo    | ut yo | our Pocket Al                     | 1   |
|    | 1.1    | Ove   | rview                             | 1   |
|    | 1.2    | Fea   | tures                             | 2   |
|    | 1.3    | Spe   | cifications                       | 3   |
|    | 1      | .3.1  | Graphics Module                   | 3   |
|    | 1      | .3.2  | Software Support                  | 3   |
|    | 1.4    | Mec   | hanical Layout                    | 4   |
|    | 1.5    | Poc   | ket AI Ports                      | 6   |
|    | 1.6    | The   | rmal Policy                       | 7   |
|    | 1.7    | Unp   | acking Checklist                  | 7   |
| 2  | Sys    | tem F | Requirements                      |     |
|    | 2.1    | Con   | necting your Pocket AI            |     |
|    | 2.2    | Win   | dows Driver Installation          | 10  |
|    | 2.3    | Veri  | fying Windows Driver Installation | 13  |
|    | 2.4    | Linu  | x Driver Installation             | 15  |
|    | 2.5    | Veri  | fying Linux Driver Installation   | 18  |
|    | 2.6    | Cert  | tifications & Agencies            | 20  |
| Im | port   | ant S | afety Instructions                | 21  |
| G  | etting | g Ser | vice                              | 23  |

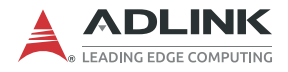

This page intentionally left blank.

# **List of Tables**

| Table 1-1: | Pocket AI Ventilation | 5 |
|------------|-----------------------|---|
| Table 1-2: | Pocket AI IO          | 6 |
| Table 1-3: | Thermal Policy        | 7 |

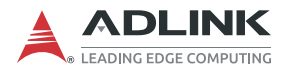

This page intentionally left blank.

# **List of Figures**

| Figure 1-1:  | EGX-TBT-A500 Top View                          | 4  |
|--------------|------------------------------------------------|----|
| Figure 1-2:  | EGX-TBT-A500 Front View                        | 4  |
| Figure 1-3:  | EGX-TBT-A500 Bottom and Back Views             | 5  |
| Figure 1-4:  | Pocket AI ports                                | 6  |
| Figure 2-1:  | Connecting Pocket AI to power                  | 9  |
| Figure 2-2:  | Connecting Pocket AI to your computer          | 9  |
| Figure 2-3:  | Opening Device Manager                         | 10 |
| Figure 2-4:  | Checking Device Manager                        | 10 |
| Figure 2-5:  | Agreeing to the license                        | 11 |
| Figure 2-6:  | Choosing Installation type                     | 11 |
| Figure 2-7:  | Closing the installer                          | 12 |
| Figure 2-8:  | Opening Device Manager                         | 13 |
| Figure 2-9:  | Locating Pocket AI in Device Manager           | 13 |
| Figure 2-10: | Opening command prompt as an administrator     | 14 |
| Figure 2-11: | Running NVIDIA Software Management Interface   | 14 |
| Figure 2-12: | GRUB Bootloader Configuration File             | 15 |
| Figure 2-13: | Modifying the GRUB Bootloader Configuration    | 16 |
| Figure 2-14: | Adding NVIDIA Driver Repository                | 17 |
| Figure 2-15: | Accessing the Ubuntu Thunderbolt Settings Menu | 18 |
| Figure 2-16: | Running NVIDIA Software Management Interface   | 19 |
| Figure 2-17: | Verifying nvidia Module                        | 19 |

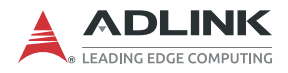

This page intentionally left blank.

# 1 About your Pocket Al

### 1.1 Overview

Pocket AI is an external graphic processing unit (eGPU) with a Thunderbolt 3 interface and powered by an external USB-PD adapter. The device is designed to enhance the processing capability of existing computers, allowing users to develop AI applications or use graphics-intensive rendering without having to replace their hardware.

The EGX-TBT-A500 is equipped with the latest Ampere GPU architecture using the 7 nanometer (nm) chip process, third generation Tensor Cores with structural sparsity to improve AI performance. With its 2048 CUDA core Ampere GPU and Thunderbolt Interface, the EGX-TBT-A500 supports numerous existing computers, delivering the latest leading-edge GPU performance for your system and enabling AI capabilities.

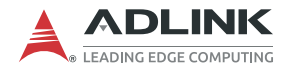

### 1.2 Features

- ► External Thunderbolt<sup>™</sup> 3 GPU
- ▶ 2048 CUDA cores
- ▶ 9.3 TFLOPS SP peak performance
- ► 4 GB GDDR6 memory
- ► Thunderbolt<sup>™</sup> 3
- 1 year standard warranty, extendable to 1.5 years with optional registration
- ▶ NVIDIA RTX A500 GPU
  - ▷ Base Clock @435 MHz
  - ▷ Boost Clock @1335 MHz

## 1.3 Specifications

### 1.3.1 Graphics Module

| Graphics Core            |                                                                                                    |  |  |  |  |  |  |  |
|--------------------------|----------------------------------------------------------------------------------------------------|--|--|--|--|--|--|--|
| Architecture             | NVIDIA® Ampere GA107                                                                                                    |  |  |  |  |  |  |  |
| GPU                      | RTX A500                                                                                                    |  |  |  |  |  |  |  |
| Signal Interface         | Thunderbolt™ 3 (PCI Express 3.0 x 4)                                                                                             |  |  |  |  |  |  |  |
| GPGPU Computing          |                                                                                                    |  |  |  |  |  |  |  |
| CUDA Support             | 2048 CUDA cores, 9.3 TFLOPS FP32 Performance<br>CUDA Toolkit 8.6, OpenCL™ 3.0, DirectX® 12.2<br>OpenGL 4.6, Vulkan 1.3 and above |  |  |  |  |  |  |  |
| Memory                   |                                                                                                    |  |  |  |  |  |  |  |
| GDDR6 Memory             | 4GB                                                                                                    |  |  |  |  |  |  |  |
| Bandwidth                | 64-bit<br>96 GB/s data rate                                                                                                    |  |  |  |  |  |  |  |
| Status LED               |                                                                                                    |  |  |  |  |  |  |  |
| Color                    | Green: Normal<br>Red: Abnormal                                                                                                   |  |  |  |  |  |  |  |
| Physical                 |                                                                                                    |  |  |  |  |  |  |  |
| Dimensions w/case        | 110 mm x 76 mm x 32 mm                                                                                                    |  |  |  |  |  |  |  |
| Dimensions w/o case      | 106 mm x 72 mm x 25 mm                                                                                                    |  |  |  |  |  |  |  |
| Environmental            |                                                                                                    |  |  |  |  |  |  |  |
| Operating Temp.          | 0 to 40°C                                                                                                    |  |  |  |  |  |  |  |
| Storage Temp.            | -40°C to 85°C                                                                                                    |  |  |  |  |  |  |  |
| <b>Operating Systems</b> |                                                                                                    |  |  |  |  |  |  |  |
| Supported OS             | Windows 10, Windows 11 & Linux Drivers, 64-bit                                                                                   |  |  |  |  |  |  |  |

### 1.3.2 Software Support

- ► CUDA Toolkit 8.6 and higher
- ▶ OpenCL<sup>™</sup> 3.0
- ▶ DirectX® 12.2
- OpenGL 4.6
- Vulkan 1.3

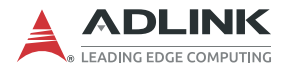

## 1.4 Mechanical Layout

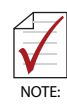

All dimensions shown are in mm

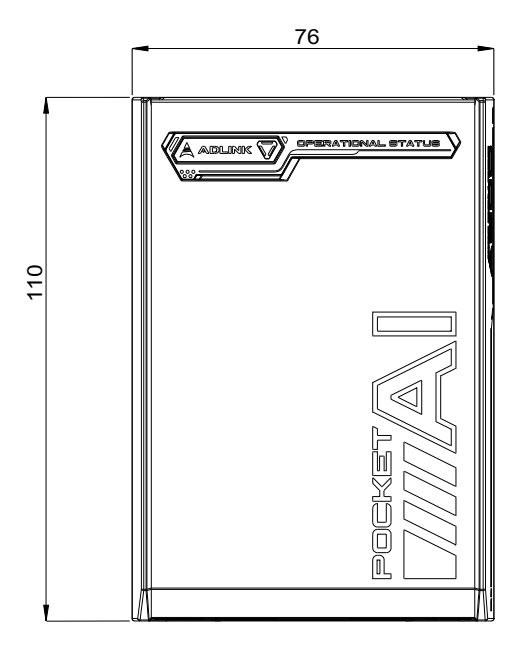

Figure 1-1: EGX-TBT-A500 Top View

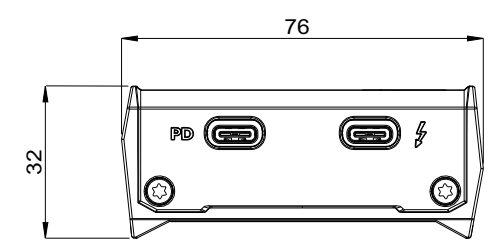

Figure 1-2: EGX-TBT-A500 Front View

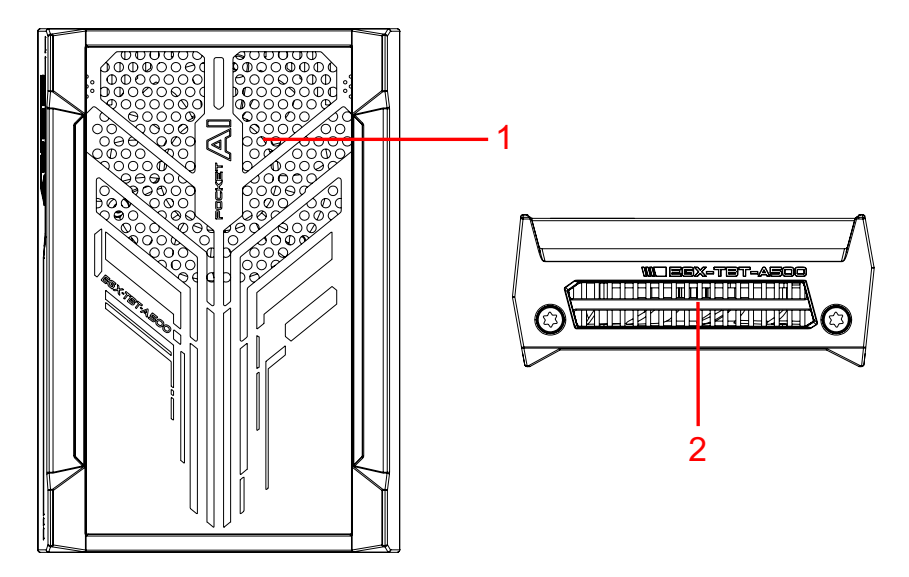

### Figure 1-3: EGX-TBT-A500 Bottom and Back Views

| ltem | Description        |
|------|--------------------|
| 1    | Ventilation intake |
| 2    | Ventilation outlet |

### Table 1-1: Pocket Al Ventilation

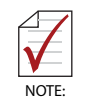

Make sure that Pocket AI is placed on a hard, flat surface to allow airflow, and that the vents are not blocked. Avoid placement on soft surfaces like bedding or clothing.

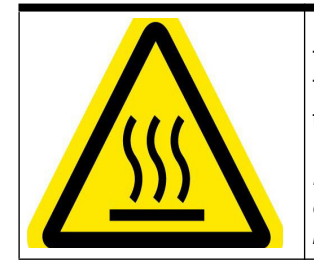

#### **BURN HAZARD**

Touching this surface could result in bodily injury. To reduce risk, allow the surface to cool before touching.

#### RISQUE DE BRÛLURES

Ne touchez pas cette surface, cela pourrait entraîner des blessures. Pour éviter tout danger, laissez la surface refroidir avant de la toucher.

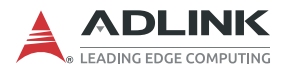

## 1.5 Pocket Al Ports

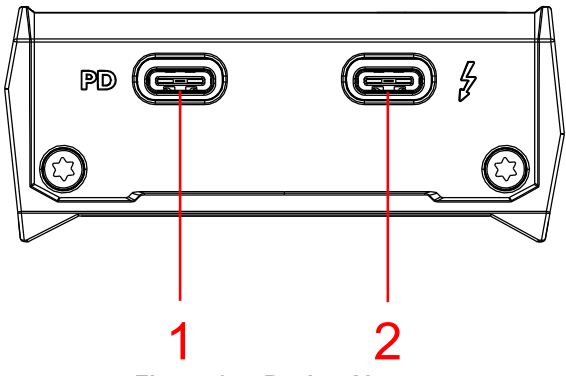

Figure 1-4: Pocket Al ports

| Item | Description                                                 |
|------|-------------------------------------------------------------|
| 1    | USB Type C Power Delivery (Input 15V DC/3A or 20V DC/2.25A) |
| 2    | Thunderbolt 3 Port                                          |

#### Table 1-2: Pocket Al IO

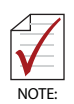

Some multi-mode power supplies may support 45 watts at voltages lower than 15 volts, which may not be suitable for Pocket AI. Use a USB Power Delivery (USB-PD) power supply with a minimum output of at least 45W and a voltage of at least 15V to ensure compatibility.

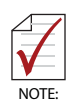

Pocket Al's Thunderbolt 3 port also works with Thunderbolt 4 computers and cables, but continues to operate at Thunderbolt 3 speeds.

## 1.6 Thermal Policy

The GPU core clock throttles at temperatures  $(T_J)$  past the thresholds shown with the behaviors as listed. Thermal throttling ensures that the highest temperature on the die does not exceed the sense temperature for prolonged periods of time.

| Parameter                                       | Value | Units |
|-------------------------------------------------|-------|-------|
| Thermal Resistance (Junction to Case, RJC)      | 0.042 | °C/W  |
| Thermal Resistance (Junction to PCB Board, RJB) | 2.36  | °C/W  |
| GPU Maximum Operating Temperature               | 89    | °C    |
| GPU Slowdown Temperature (THERM_ALERT)          | 98    | °C    |
| GPU Shutdown Temperature (OVERT)                | 100   | °C    |

### Table 1-3: Thermal Policy

- Max.GPU operating temperature is the maximum at which the GPU is guaranteed to operate at target performance (base clock) under total board power level
  - ► THERM\_ALERT generates a 50% (÷2) hardware clock slowdown.
  - OVERT generates a 87.5% (÷8) hardware clock slowdown

## 1.7 Unpacking Checklist

Before unpacking, check the shipping carton for any damage. If the shipping carton and/or contents are damaged, inform your dealer immediately. Retain the shipping carton and packing materials for inspection. Obtain authorization from your dealer before returning any product to ADLINK. Ensure that the following items are included in the package.

EGX-TBT-A500 Pocket AI

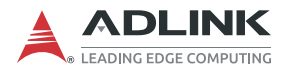

This page intentionally left blank.

# 2 System Requirements

## 2.1 Connecting your Pocket AI

To set up your pocket AI for the first time:

1. Plug the USB-PD power adapter into the USB-PD port on the Pocket AI. The green LED will illuminate.

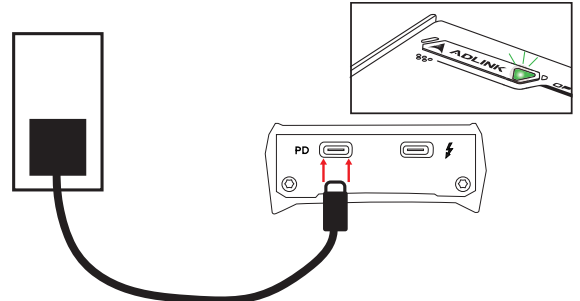

Figure 2-1: Connecting Pocket AI to power

2. Power on your computer, and then connect Pocket Al directly to your computer with the Thunderbolt<sup>™</sup> cable.

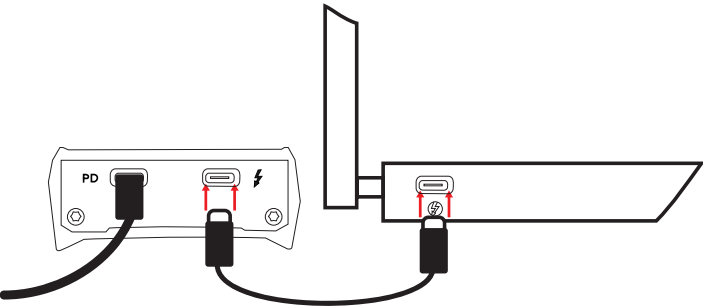

Figure 2-2: Connecting Pocket AI to your computer

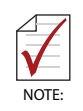

Pocket AI does not support daisy-chaining or hubs/docks, and should be directly connected to your computer.

3. Follow the instructions in the next section to install the driver.

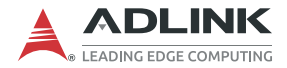

## 2.2 Windows Driver Installation

Your Pocket AI needs a driver to function properly.

Before you begin, make sure that you've fully uninstalled any existing NVIDIA drivers from your computer.

To install the driver:

1. Connect the Pocket AI to power as well as the Thunderbolt 3 port on your computer.

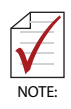

Always connect power to Pocket Al first before connecting the Thunderbolt cable. If you accidentally connect the Thunderbolt cable first, disconnect it before connecting power.

 Open your Device Manager. Click Start and then type Device Manager in the search prompt. Click Device Manager or press the Enter key.

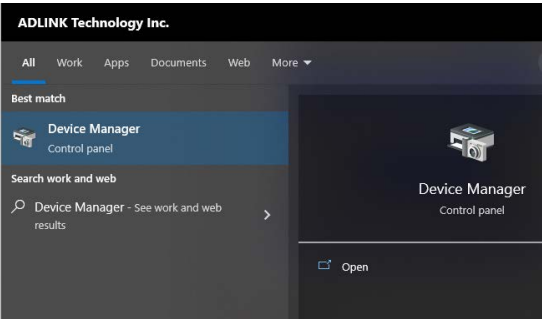

Figure 2-3: Opening Device Manager

3. In Device Manager, verify that **3D Video Controller** is listed under **Other Devices**.

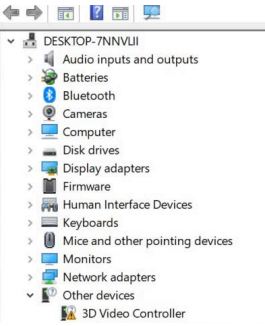

Figure 2-4: Checking Device Manager

4. Download the driver and double-click to start the installer.

Download drivers from: adlinktech.com/en/pocket-ai-with-nvidia-rtx-a500-egpu

5. When prompted, read and accept the license agreement.

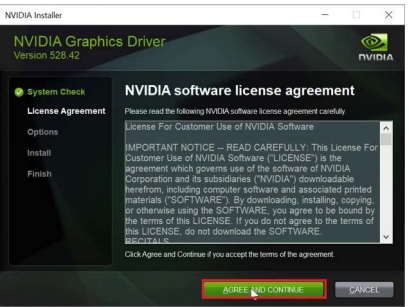

Figure 2-5: Agreeing to the license

6. Choose your installation type, and then click Next.

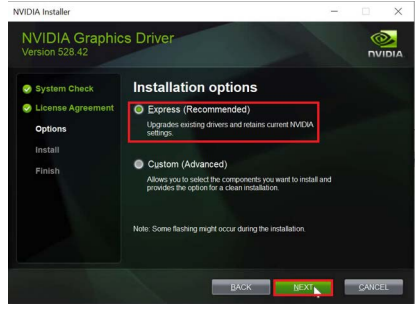

Figure 2-6: Choosing Installation type

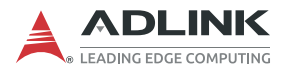

7. When the installation is complete, click **Close** to exit the installer

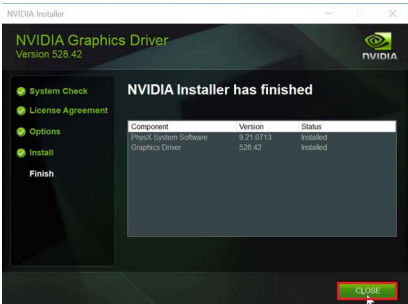

Figure 2-7: Closing the installer

8. The driver is now installed. Restart your computer and verify that Pocket Al is working.

## 2.3 Verifying Windows Driver Installation

To verify that the Windows driver is installed correctly and that your Pocket AI is working properly:

1. Open your Device Manager. Click **Start** and then type **Device Manager** in the search prompt. Click **Device Manager** or press the **Enter** key.

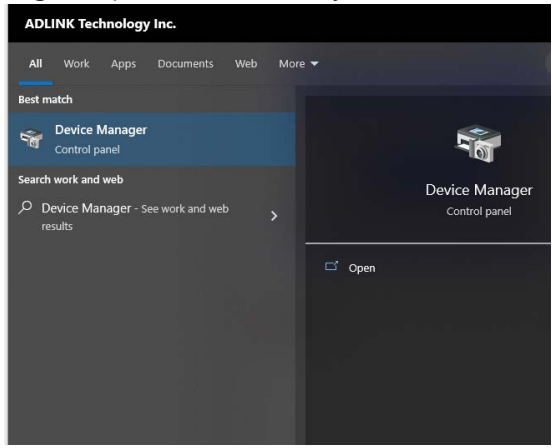

Figure 2-8: Opening Device Manager

2. Under Display adapters, verify that **NVIDIA RTX A500 Embedded GPU** appears..

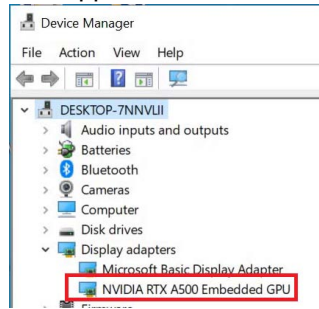

Figure 2-9: Locating Pocket AI in Device Manager

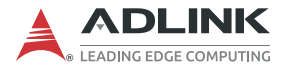

3. To run the NVIDIA System Monitor, click Start, type **command**, and then click **Run as administrator**.

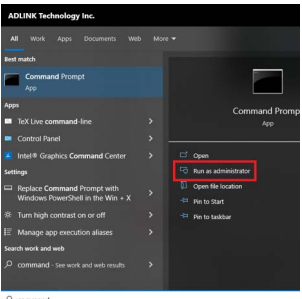

#### Figure 2-10: Opening command prompt as an administrator

 In the command prompt, type nvidia-smi and then press the Enter key. If Pocket AI is installed correctly, you will see NVIDIA RTX A500 in the listing.

| C:\win<br>Fri Ma          | idows (s<br>ir 17 1: | ystem3<br>1:33:1 | 2>nvidia-smi<br>.8 2023   |                    |                                |                            |                                     |
|---------------------------|----------------------|------------------|---------------------------|--------------------|--------------------------------|----------------------------|-------------------------------------|
| NVID                      | IA-SMI               | 528.4            | 2 Driver                  | Version:           | 528.42                         | CUDA Versio                | on: 12.0                            |
| GPU<br>Fan                | Name<br>Temp         | Perf             | TCC/WDDM<br>Pwr:Usage/Cap | Bus-Id<br>M        | Disp.A<br>Memory-Usage         | Volatile<br>  GPU-Util<br> | Uncorr. ECC<br>Compute M.<br>MIG M. |
| =====<br>  0<br>  N/A<br> | NVIDI/<br>45C        | A RTX<br>P8      | A500 WDDM<br>3W / 25W     | 00000000:<br>17Mie | :03:00.0 Off<br>3 / 4096MiB    | -+                         | N/A<br>Default<br>N/A               |
| +<br>  Proc               | esses:               |                  |                           | - <b>D</b>         |                                |                            | CDU M                               |
| GPU<br> <br>              | GI<br>ID             | ID               | PID Typ                   | pe Proces          | ss name                        |                            | GPU Memory<br>Usage                 |
| e<br>e                    | N/A<br>N/A           | N/A<br>N/A       | 488 C+<br>6960 C+         | -Gb3c<br>-G5n1     | d8bbwe\WinSto<br>1h2txyewy\Sea | ore.App.exe<br>archApp.exe | N/A<br>N/A                          |

Figure 2-11: Running NVIDIA Software Management Interface

## 2.4 Linux Driver Installation

Your Pocket AI needs the Linux driver from NVIDIA to function correctly, as well as a small update to your bootloader to support multiple cards.

Before you begin, make sure that you've fully uninstalled an existing NVIDIA drivers from your computer. This tutorial will guide you through updating your bootloader and installing the driver.

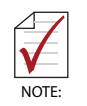

This guide was written for Ubuntu 20.04. Different distributions or versions may require different steps. Consult your support provider or distribution community for additional information.

To install the Linux driver:

- 1. Sign in to Ubuntu using an account with sudo access.
- 2. Open a terminal window and type:

sudo gedit /etc/default/grub and then press the Enter key. A text editor will appear, allowing you to edit bootloader settings.

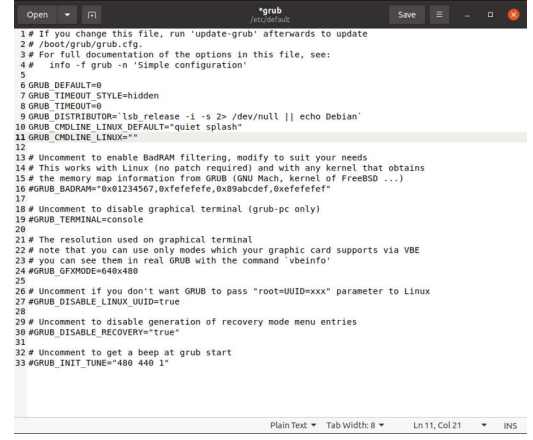

Figure 2-12: GRUB Bootloader Configuration File

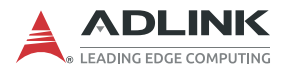

 In the text editor window, add the following text to GRUB\_CMDLINE\_LINUX="" between the quotation marks:

pci=realloc=off

| Open     | -     |        | <b>*grub</b><br>/etc/default                             | Save    |
|----------|-------|--------|----------------------------------------------------------|---------|
| 1# If    | you   | change | e this file, run 'update-grub' afterwards to update      |         |
| 2 # /b   | oot/g | rub/g  | rub.cfg.                                                 |         |
| 3 # Fc   | r ful | l doci | umentation of the options in this file, see:             |         |
| 4 #      | info  | -f gri | ub -n 'Simple configuration'                             |         |
| 5        |       | -      |                                                          |         |
| 6 GRUE   | DEFA  | ULT=0  |                                                          |         |
| 7 GRUE   | TIME  | OUT ST | TYLE=hidden                                              |         |
| 8 GRUE   | TIME  | OUT=0  |                                                          |         |
| 9 GRUE   | DIST  | RIBUT  | DR=`lsb release -i -s 2> /dev/null    echo Debian`       |         |
| 10 GRUE  | CMDL  | INE L  | INUX DEFAULT="guiet splash"                              |         |
| 11 GRUE  | CMDL  | INE L  | INUX="pci=realloc=off"                                   |         |
| 12       | _     |        |                                                          |         |
| 13 # Ur  | comme | nt to  | enable BadRAM filtering, modify to suit your needs       |         |
| 14 # Th  | is wo | rks w  | ith Linux (no patch required) and with any kernel that ( | obtains |
| 15 # th  | e men | orv ma | ap information from GRUB (GNU Mach, kernel of FreeBSD .  | )       |
| 16 #GRL  | B BAD | RAM="  | 0x01234567.0xfefefefe.0x89abcdef.0xefefefef"             | SVC 10  |
| 17       | -8    |        |                                                          |         |
| 18 # IIr | comme | nt to  | disable graphical terminal (grub-nc only)                |         |

#### Figure 2-13: Modifying the GRUB Bootloader Configuration

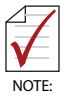

If there are multiple items between the quotation marks, add a space and then add pci=realloc=off to the end before closing the parentheses.

Save the file and close the text editor.

- From the terminal window, type sudo update-grub2 and press the Enter key to regenerate your bootloader configuration from the file.
- Once the bootloader has been updated, reboot your computer by typing sudo reboot and press the Enter key. Your computer will reboot.
- 6. Once you have rebooted, sign in to Ubuntu using an account with sudo access.

7. Open a terminal window, and type:

#### sudo add-apt-repository ppa:graphicsdrivers/ppa -v

and press the **Enter** key. This step adds the NVIDIA drivers repository to apt so you can install the driver.

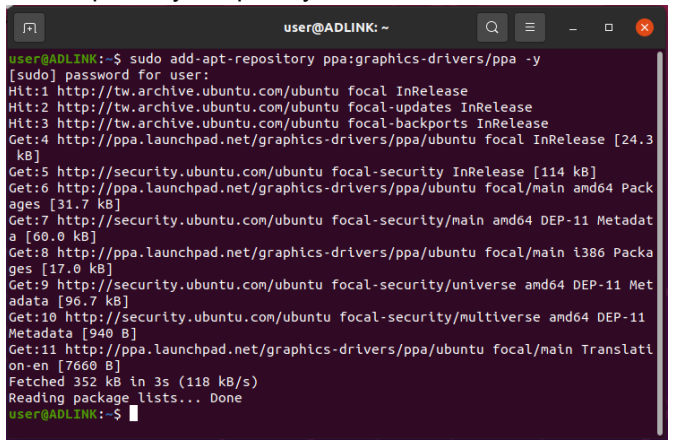

Figure 2-14: Adding NVIDIA Driver Repository

8. Once the installation completes, type

sudo apt update and press the **Enter** key to refresh your repository information.

9. Once the repositories are refreshed, type sudo apt install nvidia-driver-525 -y and press the **Enter** key to install version 525 of the NVIDIA driver..

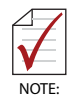

As of this writing, version 525 is the most recent version of the NVIDIA driver tested with Pocket AI. You can check for more recent versions using apt **search nvidia-driver-**, and replace 525 with the relevant version for your Linux distribution and version.

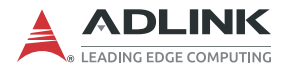

- 10.Once the driver has been installed, reboot your computer by typing **sudo reboot** and press the **Enter** key. Your computer will reboot.
- 11. Follow the instructions in the next section to verify that Pocket AI is working.

## 2.5 Verifying Linux Driver Installation

To verify that the Linux driver is installed correctly and that your Pocket AI is working properly:

- 12.Sign in to Ubuntu.
- 13.Open the Ubuntu settings app, and then select the **Thunderbolt** menu item. Pocket AI should be listed as **ADLINK EGX-TBT-A500**.

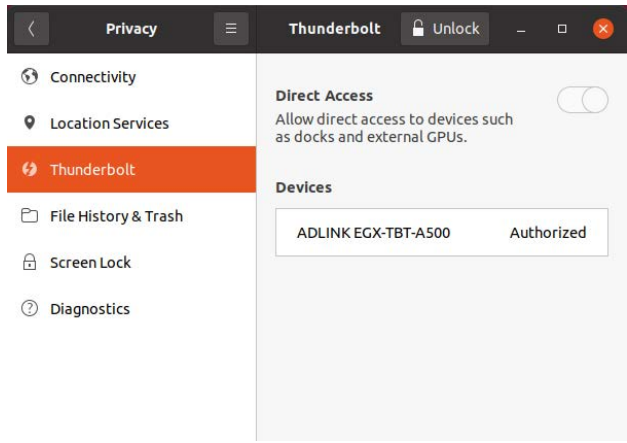

#### Figure 2-15: Accessing the Ubuntu Thunderbolt Settings Menu

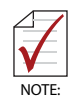

If you do not see the Thunderbolt menu, you may need to install Thunderbolt support by running sudo apt install bolt in a terminal window. If you still do not see the Thunderbolt options, try starting the Thunderbolt daemon manually by typing boltctl in a terminal window. 14. To verify that the your device is recognized, open a terminal window and type nvidia-smi

and then press **ENTER**. If the device is installed correctly, you will see **NVIDIA RTX A500 Embedded GPU** listed.

| a<br>T | dlink(<br>ue Jul   | @adlin <br>l 11 1! | k:~\$ r<br>5:46:      | nvidia<br>55 202 | a-smi<br>23 |                |                        |                               |                        |                                |                            |                                     |
|--------|--------------------|--------------------|-----------------------|------------------|-------------|----------------|------------------------|-------------------------------|------------------------|--------------------------------|----------------------------|-------------------------------------|
| ļ      | NVID               | IA-SMI             | 530.4                 | 41.03            |             |                | Driver                 | Version:                      | 530.                   | 41.03                          | CUDA Versio                | on: 12.1                            |
|        | GPU<br>Fan         | Name<br>Temp       | Perf                  |                  | Pe<br>Pw    | rsist<br>r:Usa | ence-M<br>ge/Cap       | Bus-Id<br> <br>               | Мето                   | Disp.A<br>ry-Usage             | Volatile<br>  GPU-Util<br> | Uncorr. ECC<br>Compute M.<br>MIG M. |
|        | ======<br>Θ<br>N/A | NVIDI/<br>37C      | ======<br>A RTX<br>P8 | A500             | Embedded    | GPU<br>3W      | ======<br>Off<br>/ N/A | +=======<br>  0000000<br>  0M | =====<br>0:3B:<br>iB / | =======<br>00.0 Off<br>4096MiB | =+=========<br> <br>  0%   | N/A<br>Default<br>N/A               |
| +      | Proce              | esses:<br>GI<br>ID | CI<br>ID              |                  | PID T       | <br>уре        | Proce                  | ss name                       |                        |                                |                            | GPU Memory<br>Usage                 |
| 1+     | No i               | running            | д рго(<br>            | cesses           | found       |                |                        |                               |                        |                                |                            |                                     |
| а      | dlink(             | @adlin             | k:~\$                 |                  |             |                |                        |                               |                        |                                |                            |                                     |

#### Figure 2-16: Running NVIDIA Software Management Interface

15. To verify that your device is using the correct driver, open a terminal window, and then type:

lsmod | grep nv

and then press **ENTER**. If the driver is installed correctly, you will see **nvidia** listed as the module for the device.

| adlink@adlink:-\$ | lsmod   grep | nv                                               |
|-------------------|--------------|--------------------------------------------------|
| nvidia_uvm        | 1437696      | 0                                                |
| nvidia_drm        | 77824        | 0                                                |
| nvidia_modeset    | 1273856      | 1 nvidia_drm                                     |
| nvidia            | 55734272     | 23 <b>nv</b> idia_uvm, <b>nv</b> idia_modeset    |
| drm_kms_helper    | 307200       | 2 nvidia_drm,i915                                |
| drm               | 618496       | 15 drm_kms_helper, nvidia, nvidia_drm, i915, ttm |
| adlink@adlink:~\$ |              |                                                  |

Figure 2-17: Verifying nvidia Module

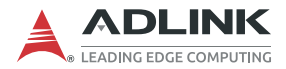

## 2.6 Certifications & Agencies

- Windows Hardware Quality Lab (WHQL) certified for Windows 10 and Windows 11
- ► EU Reduction of Hazardous Substances (EU-RoHS)
- ► Conformité Européenne (CE)
- ► Federal Communications Commission (FCC)

# **Important Safety Instructions**

For user safety, please read and follow all instructions, Warnings, Cautions, and Notes marked in this manual and on the associated device before handling/operating the device, to avoid injury or damage.

S'il vous plaît prêter attention stricte à tous les avertissements et mises en garde figurant sur l'appareil, pour éviter des blessures ou des dommages.

- ▶ Read these safety instructions carefully
- ► Keep the User's Manual for future reference
- Read the Specifications section of this manual for detailed information on the recommended operating environment
- The device can be operated at an ambient temperature of 40°C
- ▶ To avoid electrical shock and/or damage to device:
  - ▷ Keep device away from water or liquid sources
  - ▷ Keep device away from high heat or humidity
  - Keep device properly ventilated (do not block or cover ventilation openings)
  - Always use recommended voltage and power source settings
  - Always install and operate device near an easily accessible electrical outlet
  - Secure the power cord (do not place any object on/over the power cord)
  - Only install/attach and operate device on stable surfaces and/or recommended mountings
- If the device will not be used for long periods of time, turn off and unplug from its power source
- Never attempt to repair the device, which should only be serviced by qualified technical personnel using suitable tools
- The device must be serviced by authorized technicians when:

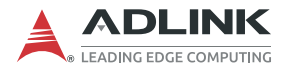

- ▷ The power cord or plug is damaged
- Liquid has entered the device interior
- The device has been exposed to high humidity and/or moisture
- The device is not functioning or does not function according to the User's Manual
- The device has been dropped and/or damaged and/or shows obvious signs of breakage
- This product is intended to be supplied by a Listed Power Adapter, with an output that meets LPS(PS2), rated 15VDC or 20VDC, 3A or 2.25A, maximum 45W, TMA = 45°C, and altitude of operation = 2000m.
  - The equipment power supply cord shall be connected to a socket-outlet with grounded connection, or equivalent.

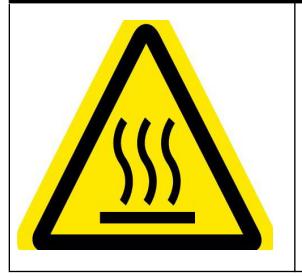

#### **BURN HAZARD**

Touching this surface could result in bodily injury. To reduce risk, allow the surface to cool before touching.

### RISQUE DE BRÛLURES

Ne touchez pas cette surface, cela pourrait entraîner des blessures.

Pour éviter tout danger, laissez la surface refroidir avant de la toucher.

# **Getting Service**

Ask an Expert: https://www.adlinktech.com/en/Askanexpert

#### ADLINK Technology, Inc.

No. 66, Huaya 1st Rd., Guishan District Taoyuan City 333411, Taiwan Tel: +886-3-216-5088 Fax: +886-3-328-5706 Email: service@adlinktech.com

### Ampro ADLINK Technology, Inc.

6450 Via Del Oro San Jose, CA 95119-1208, USA Tel: +1-408-360-0200 Toll Free: +1-800-966-5200 (USA only) Fax: +1-408-600-1189 Email: info@adlinktech.com

#### ADLINK Technology (China) Co., Ltd.

300 Fang Chun Rd., Zhangjiang Hi-Tech Park Pudong New Area, Shanghai, 201203 China Tel: +86-21-5132-8988 Fax: +86-21-5132-3588 Email: market@adlinktech.com

### **ADLINK Technology GmbH**

Hans-Thoma-Straße 11 D-68163 Mannheim, Germany Tel: +49-621-43214-0 Fax: +49-621 43214-30 Email: emea@adlinktech.com

Please visit the Contact page at www.adlinktech.com for information on how to contact the ADLINK regional office nearest you.